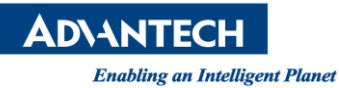

# **Advantech SE Technical Share Document**

| Date             | 2019 / 12 / 04                           |               |             |             |  |  |
|------------------|------------------------------------------|---------------|-------------|-------------|--|--|
| Category         | □ FAQ ■SOP                               | Related Produ | ICT CODESYS |             |  |  |
|                  | Driver Tech Note                         |               |             |             |  |  |
| Abstract         | How to use CODESYS softmotion simulator? |               |             |             |  |  |
| Keyword          | Softmotion, Virtual Axis                 |               |             |             |  |  |
| Related OS       | N/A                                      |               |             |             |  |  |
| Revision History |                                          |               |             |             |  |  |
| Date             | Version                                  | Author        | Reviewer    | Description |  |  |
| 2019/12/04       | V1.0                                     | Owen.Chang    | Nick.Liu    |             |  |  |
|                  |                                          |               |             |             |  |  |
|                  |                                          |               |             |             |  |  |

### Problem Description & Architecture:

In some situation, the customer could develop the program before getting the real hardware device. The customer could leverage the simulation function of CODESYS which is called "CODESYS SoftMotion Win" which is installed with your IDE.

Please execute the runtime manually by clicking Start->All Program->3S CODESYS->CODESYS Control Win V3->CODESYS SoftMotion Win V3".

### Brief Solution - Step by Step:

1. Choose "CODESYS" Softmotion Win V3

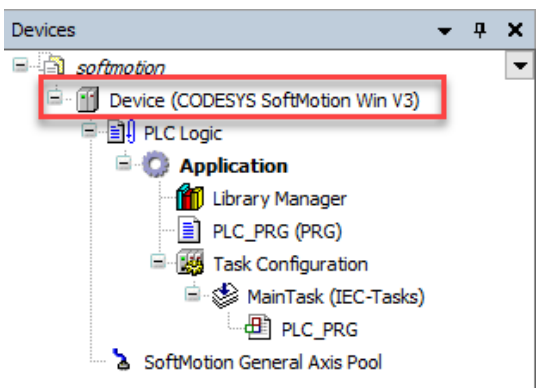

## **ADVANTECH**

Enabling an Intelligent Planet

2. Open Softmotion Win V3 simulator

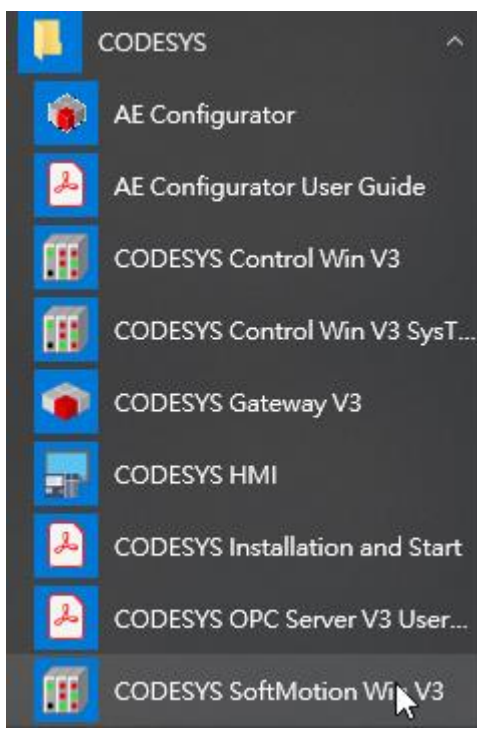

### 3. Try to connect to Win V3

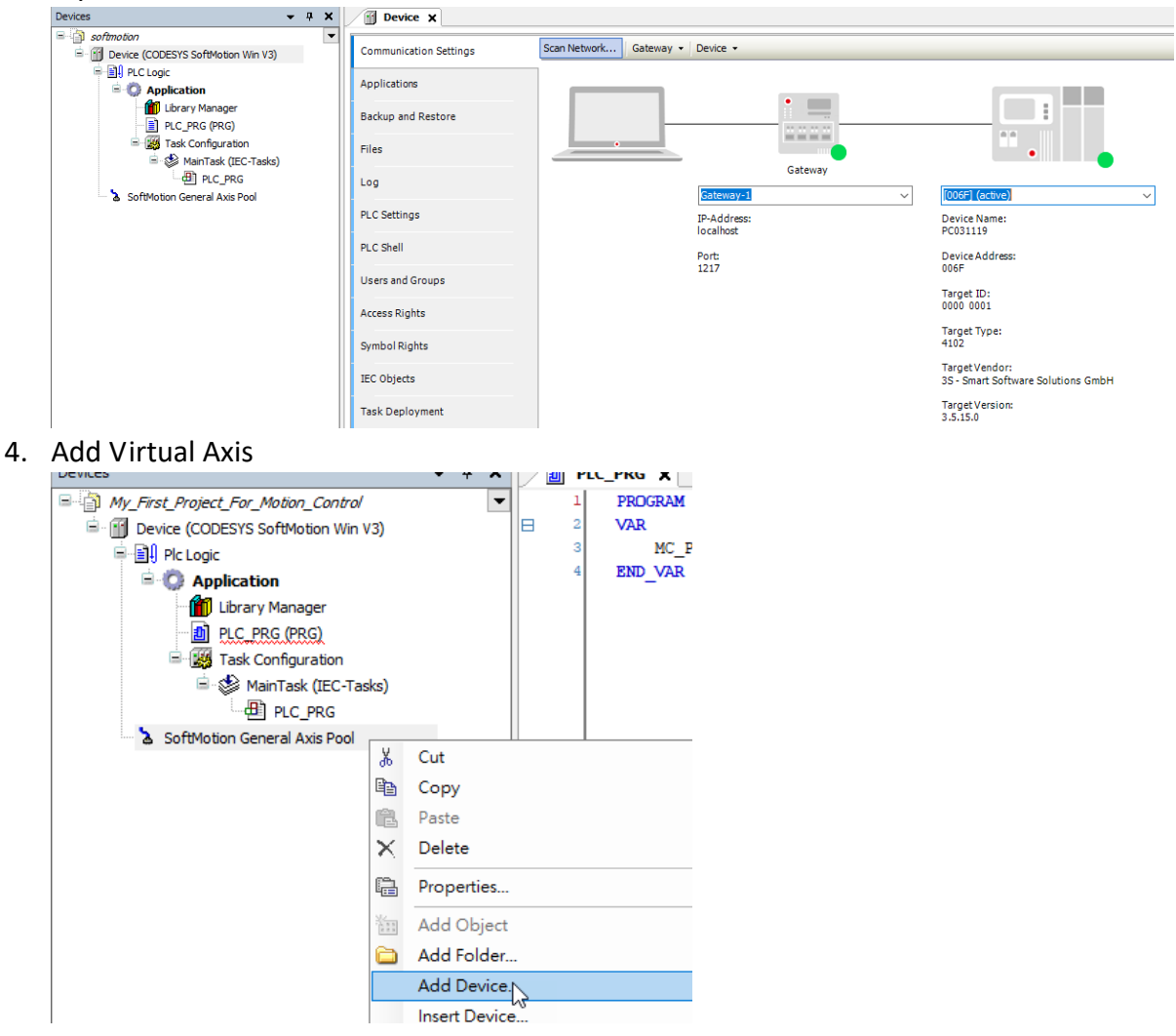

AD\ANTECH

Enabling an Intelligent Planet

#### 前 Add Device

| Name: SM_Drive_Virtual                                   |                                    |         |                         |  |  |  |  |
|----------------------------------------------------------|------------------------------------|---------|-------------------------|--|--|--|--|
| Action:                                                  |                                    |         |                         |  |  |  |  |
| Append device  Insert device  Plug device  Update device |                                    |         |                         |  |  |  |  |
| China faa a fulltaut aanad                               | Vandary                            |         |                         |  |  |  |  |
| String for a fulltext search                             | Vendor: <all vendors=""></all>     |         | ~                       |  |  |  |  |
| Name                                                     | Vendor                             | Version | Description             |  |  |  |  |
| 🖃 🛷 SoftMotion drives                                    |                                    |         |                         |  |  |  |  |
| 🖶 🔗 Free Encoders                                        |                                    |         |                         |  |  |  |  |
| 🖶 朦 position controlled drives                           |                                    |         |                         |  |  |  |  |
| 🖮 🔗 virtual drives                                       |                                    |         |                         |  |  |  |  |
| SM_Drive_Virtual                                         | 3S - Smart Software Solutions GmbH | 4.0.0.0 | SoftMotion virtual driv |  |  |  |  |
|                                                          | Gr .                               |         |                         |  |  |  |  |

 $\times$ 

5. Then virtual drive could be the input of the motion function block.

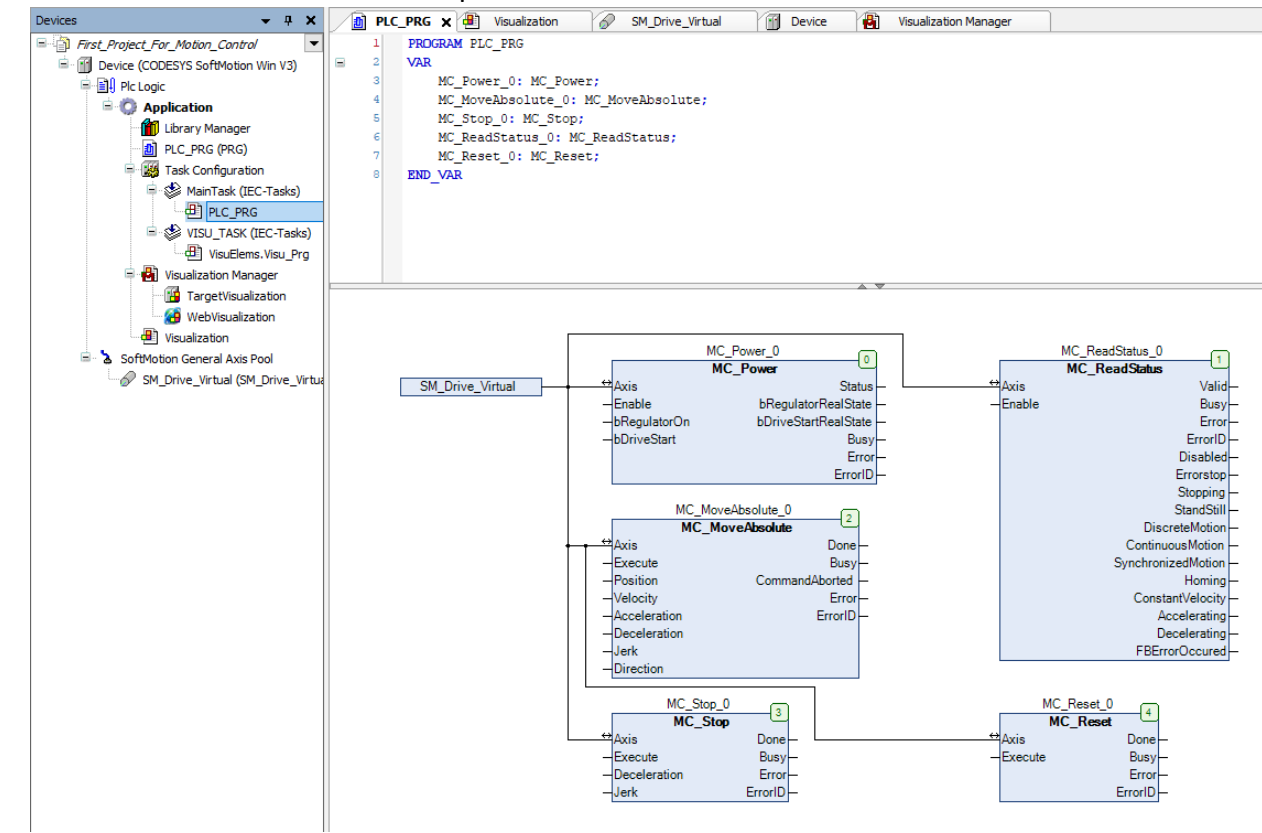

### Reference:

https://help.codesys.com/webapp/ sm f examples;product=codesys softmotion